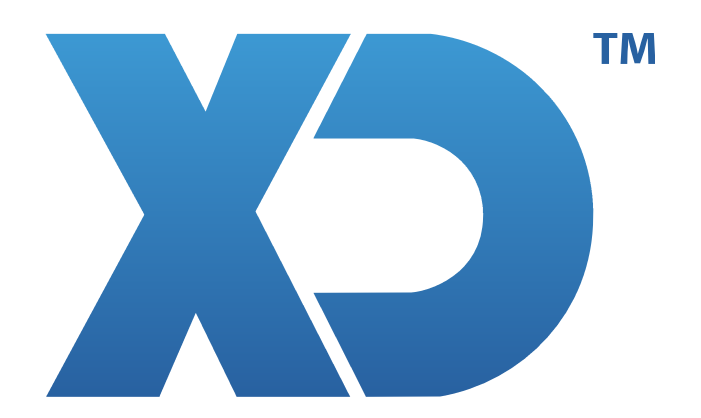

## MANUAL DO CERTIFICADO PARA ENVIO DE DOCUMENTOS DE TRANSPORTE

www.xdsoftware.pt

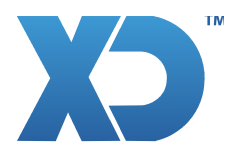

## CERTIFICADO DOCUMENTOS DE TRANSPORTE

As aplicações XD dispõem do Sistema de Comunicação de Documentos de Transporte à Autoridade Tributária (AT). Este sistema requer o uso de um Certificado Digital para validar os documentos a comunicar o qual deverá ser renovado Anualmente.

A atualização é efetuada automáticamente a partir das funções de atualização da aplicação XD (AUTOPEN ou AUTOUPDATE) mas se por algum motivo não quiser atualizar a versão poderá efetuar a instalação manual do certificado :

- 1- Faça o Download do novo certificado a partir do site da XD em : http://www.xdsoftware.com/demo/app/503907049.pfx
- 2- Copie o ficheiro "503907049.pfx" para a pasta BIN da aplicação XD : (por exemplo em Windows) C:\XDSoftware\bin\xd (por exemplo em Linux) /home/xd/XDSoftware/Core/bin/xd
- 3- Responda "SIM" à mensagem do seu Sistema Operativo "Deseja Substituir o Ficheiro?".
- 4- Reinicie a aplicação para o novo certificado estar disponível.

| Name            | Date modified    | Туре                 | Size     | ^ |
|-----------------|------------------|----------------------|----------|---|
| 🕌 Reports       | 28/02/2014 15:04 | File folder          |          |   |
| 🔁 _tempdoc.pdf  | 29/10/2013 11:42 | Adobe Acrobat D      | 34 KB    |   |
| 📜 1200.zip      | 06/11/2013 20:52 | WinRAR ZIP archive   | 0 KB     |   |
| 🔄 503907049.cer | 05/05/2014 14:42 | Security Certificate | 3 KB     |   |
| 🦻 503907049.pfx | 05/05/2014 17:47 | Personal Informati   | 4 KB     |   |
| 🚳 BemaFI32.dll  | 01/04/2014 17:05 | Application extens   | 1 181 KB |   |
| 💼 BemaFI32.ini  | 01/04/2014 17:05 | Configuration sett   | 12 KB    |   |
| 🔞 BemaFl64.dll  | 01/04/2014 17:05 | Application extens   | 1 182 KB |   |

XDPEOPLE LDA.

www.xdsoftware.pt info@xdsoftware.pt